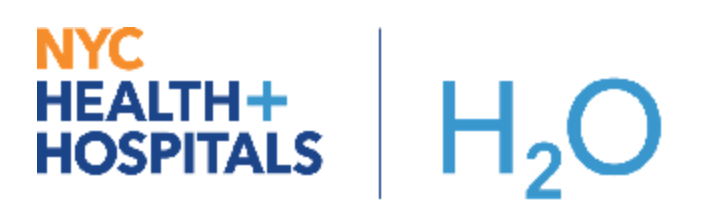

## Add Quarantine Smart Phrase to Discharge Instructions in the ED

## ED Provider

This provides instructions on how to add a quarantine smart phrase using the dot phrase notation to the patient's discharge instructions.

## Try It Out:

- 1. From the ED Disposition activity, on the Disposition component, select the Discharge button.
- 2. Scroll down to the D/C Instructions component of the Disposition Navigator.
- 3. Click into the Patient Instructions text box. Using the dot phrase notation, type ".quarantine" to summon the smart phrase. The smart phrase window will appear as you begin typing.
- 4. From the smart phrase window, click on the star icon to add this to your favorite smart phrases. Double click your selection to pull this into the text box.

| Abbrev             | Expansion                                                        |    |
|--------------------|------------------------------------------------------------------|----|
|                    | HOME/SELF QUARANTINE INSTRUCTIONS Stay home except to get medica | ĽЦ |
|                    |                                                                  | ~  |
|                    |                                                                  | lπ |
| Refresh (Ctrl+F11) | Close (Esc)                                                      |    |

5. This will print in the AVS in addition to the suggested discharge instructions that you attached.

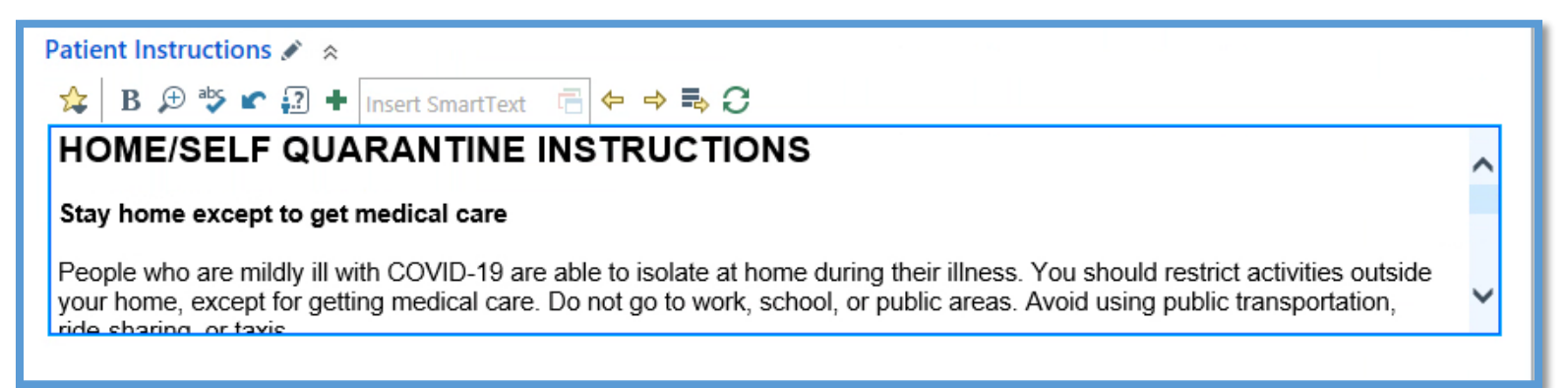